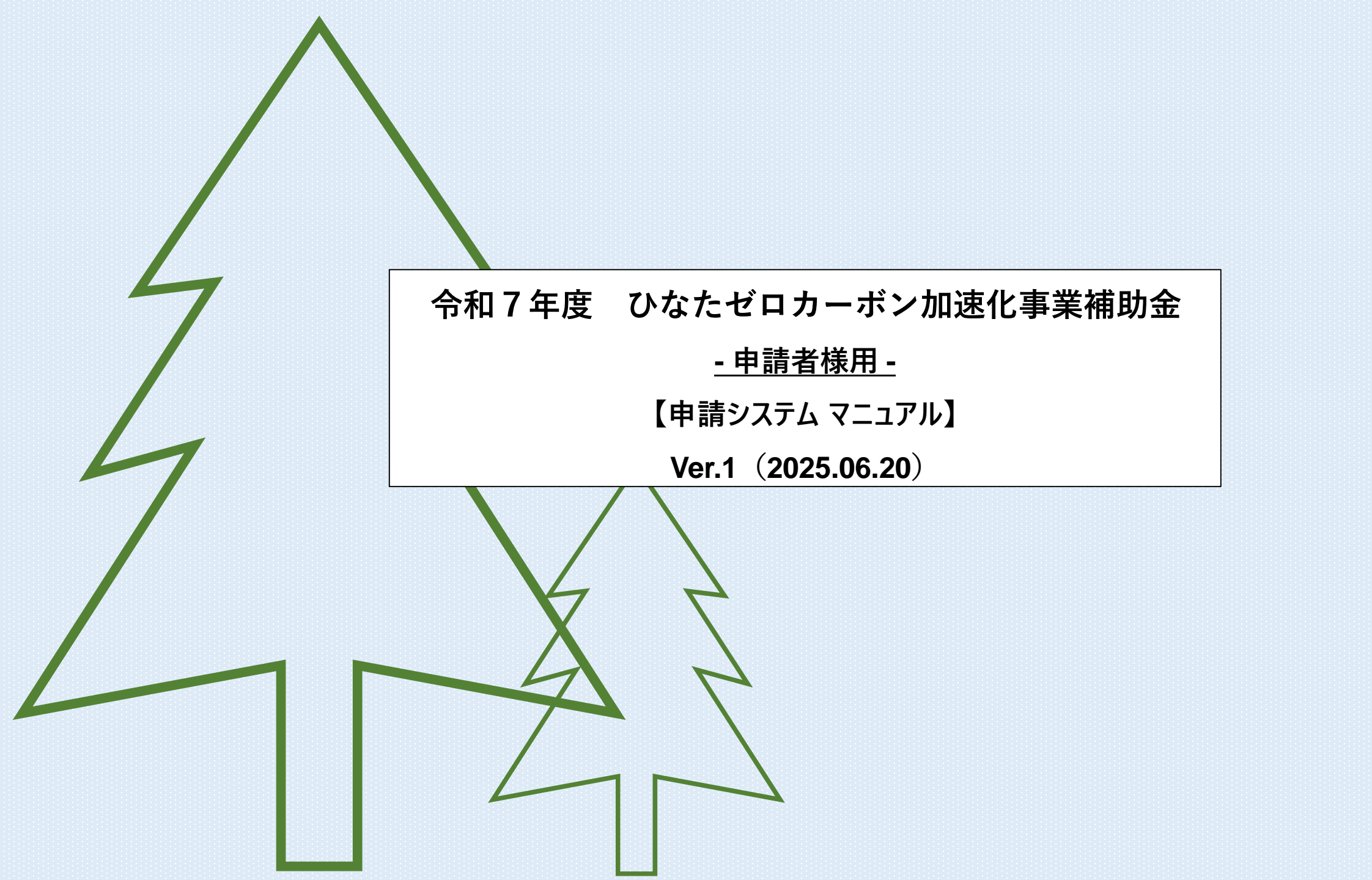

申請システムについてのご案内・注意事項

**本システムは、24時間WEB上にて申請受付・内容確認が可能です!** 変更・取り下げはできませんので、ご要望の方は事務局までご連絡ください。

【申請にあたりの注意点】

- ・メールアドレスとパスワード(登録時に設定)にてログインとなります。
- ・1アカウントにつき、1つのメールアドレスとなりますので、ご留意ください。 『ひなたゼロカーボン』『電力自家消費』2つの事業の申請を希望している方は別々での申請となります。 そのため、2つのメールアドレスをご準備ください。
- ・申請操作中のデータの一時保存機能はございません。
- ・申請後はオンライン上で申請内容の変更・資料の差し替えはできません。
   変更がある場合や、万が一、資料の添付を忘れた場合は、事務局宛にメールにてご相談ください。
   ただし、資料をメール送信する場合は、個人情報保護のため添付資料にパスワード設定をお願いします。
   メールの件名には、【 (管理番号)(申請者名)ひなたゼロカーボン】とご記載ください。
- ・アップロードファイルは事前にすべてデータ化して申請をしてください。(写真でも可) データサイズ指定が可能な場合はA4サイズでデータ化をして添付してください。 写真(jpg,png形式等)の場合はサイズは問いません。
- ・各項目へのファイルの添付は1点のみ可能です。
   (データが複数になる場合は各項目のファイルアップロード可能数に応じてご提出ください)

申請の前にご確認ください

## 申請をされる際は、【申請者情報】と【施工業者情報】が必要となります。

申請前に必ずご確認ください。

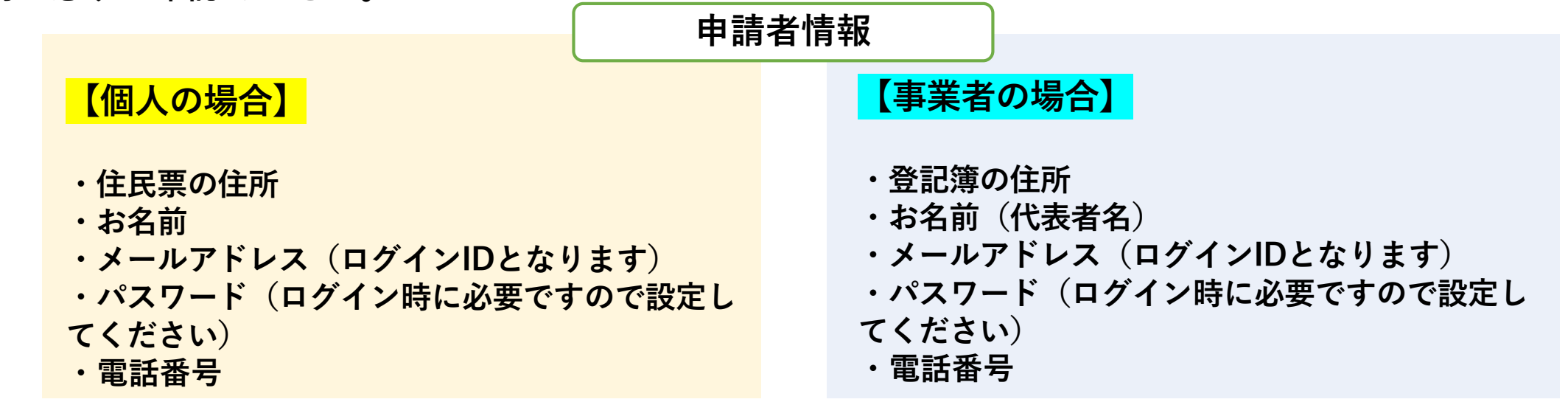

#### ※申請者のメールアドレス・電話番号は、 必ずご本人様(担当者様)とご連絡の取れるものをご入力ください。

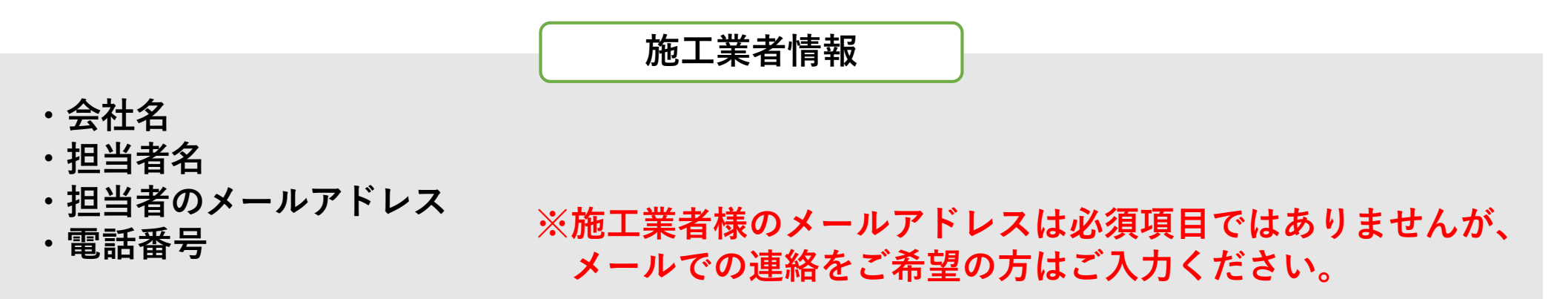

本サイトのご案内(トップページにアクセス)

補 助 金 概 要 や 申 請 方 法 は 、こちらのトップページに掲 載 さ れ てい ます。 事務局からの連絡事項も、随時TOPページに掲載いたしますので、ご確認ください。

|                                                                                          | 令和7年度「ひな                                                                                                    | たゼロカーボン加速化事業補助金」                                             |
|------------------------------------------------------------------------------------------|----------------------------------------------------------------------------------------------------|--------------------------------------------------------------|
| 初めて申請される方は、<br>【はじめての方へ】か<br>ら新規登録をしてくだ<br>さい。<br>※前年度、登録(申<br>請)されている方も初<br>めから登録となります。 | <ul> <li>はじめての方へ</li> <li>ご ログイン ・</li> <li>ご お知らせ</li> <li>ふ よくある質問</li> <li>… 申請する</li> <li>… 申請する</li> <li>… 重要事項確認書</li> <li>・ 重要事項確認書</li> <li>・ 重要事項確認書</li> <li>・ 前内容</li> <li>・ 申請内容</li> <li>・ 申請確認</li> </ul> | NEWS & TOPICS           ・・・・・・・・・・・・・・・・・・・・・・・・・・・・・・・・・・・・ |
|                                                                                          |                                                                                                    | HINATA     ZERO     ARBON     ZOSO     加速化事業補助金              |

4

## 申請の流れ (1.)申請者情報の登録

| 令和7年度「ひなたゼロカーボン加速化事業補助金」                   |                                                                                         | - Alexandree                                                                                                    |  |
|--------------------------------------------|-----------------------------------------------------------------------------------------|----------------------------------------------------------------------------------------------------|--|
| <ol> <li>はじめての方へ</li> <li>ログイン・</li> </ol> | NEWS & TOPICS                                                                           | はじめての方へ<br>このApollonシステムはデジサート・ウェブサイトセキュリティのセキュアサイトになっています。<br>SSL通信により、送信情報は暗号化され、第三者の盗聴、改ざん、成りすましなどから保護されてい<br>ますので安心してご利用頂けます。                                                                                                    |  |
| <i>i</i> お知らせ<br>◆ よくある質問<br>              | 令和7年度ひなたゼロカーボン加速代<br>受付が6月20日(金)より開始され<br>申請をご検討の方は、【事業スケジュー<br>【交付要綱】【よくある質問】【手引き】を必ずす | <ol> <li>初めて申請される         <ol> <li>新規利用登録」より入力フォームに従って必要な情報をご入力ください。</li> <li>※新規登録が完了した時点で、確認のメールが流れますが、予約が完了したわけではありませんのでご注意ください。</li> </ol> </li> <li>申請につきましては、本ホームページ上で申請が完了できるシステムとなります。申請完了後、確認メールが登録のメールアドレスへ配信されますので、内容を必ずご確認ください。メールアドレスはお間違いのないよう登録をお願いします。</li> <li>※申請方法や注意事項についてはオンライン申請サイトマニュアル (PDF)をご確認ください。</li> </ol> |  |

1トップページにある、
 「はじめての方へ」をクリック

②「新規利用登録」をクリック、 「個人情報の取り扱いについて」のページへ移動します

## 申請の流れ (1.)申請者情報の登録

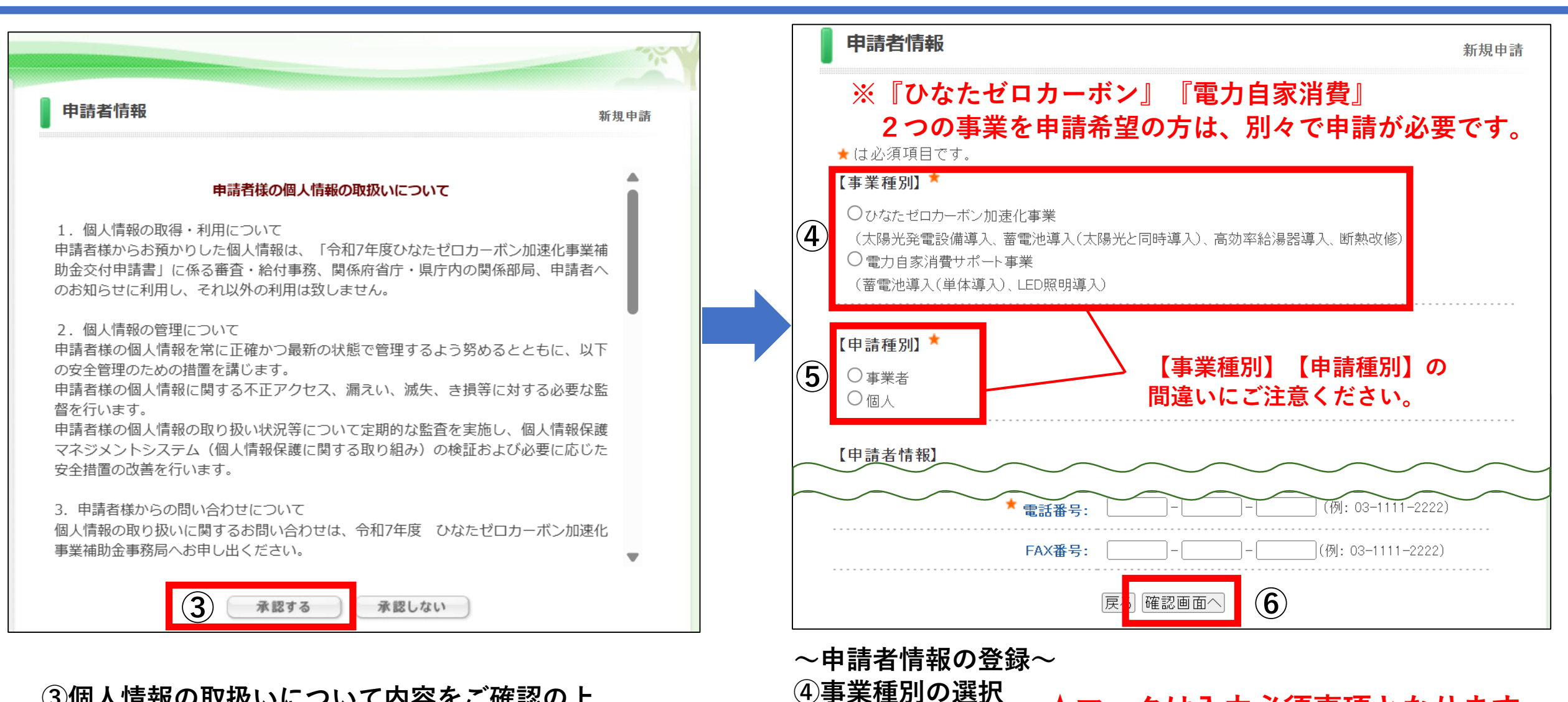

⑤申請種別の選択

※全ての情報の入力をお願いします。

⑥全項目の入力後、「確認画面へ」をクリック

③個人情報の取扱いについて内容をご確認の上、 「承認する」をクリック、 申請者情報登録ページへ移動

★マークは入力必須事項となります。

# 申請の流れ (1.)申請者情報の登録

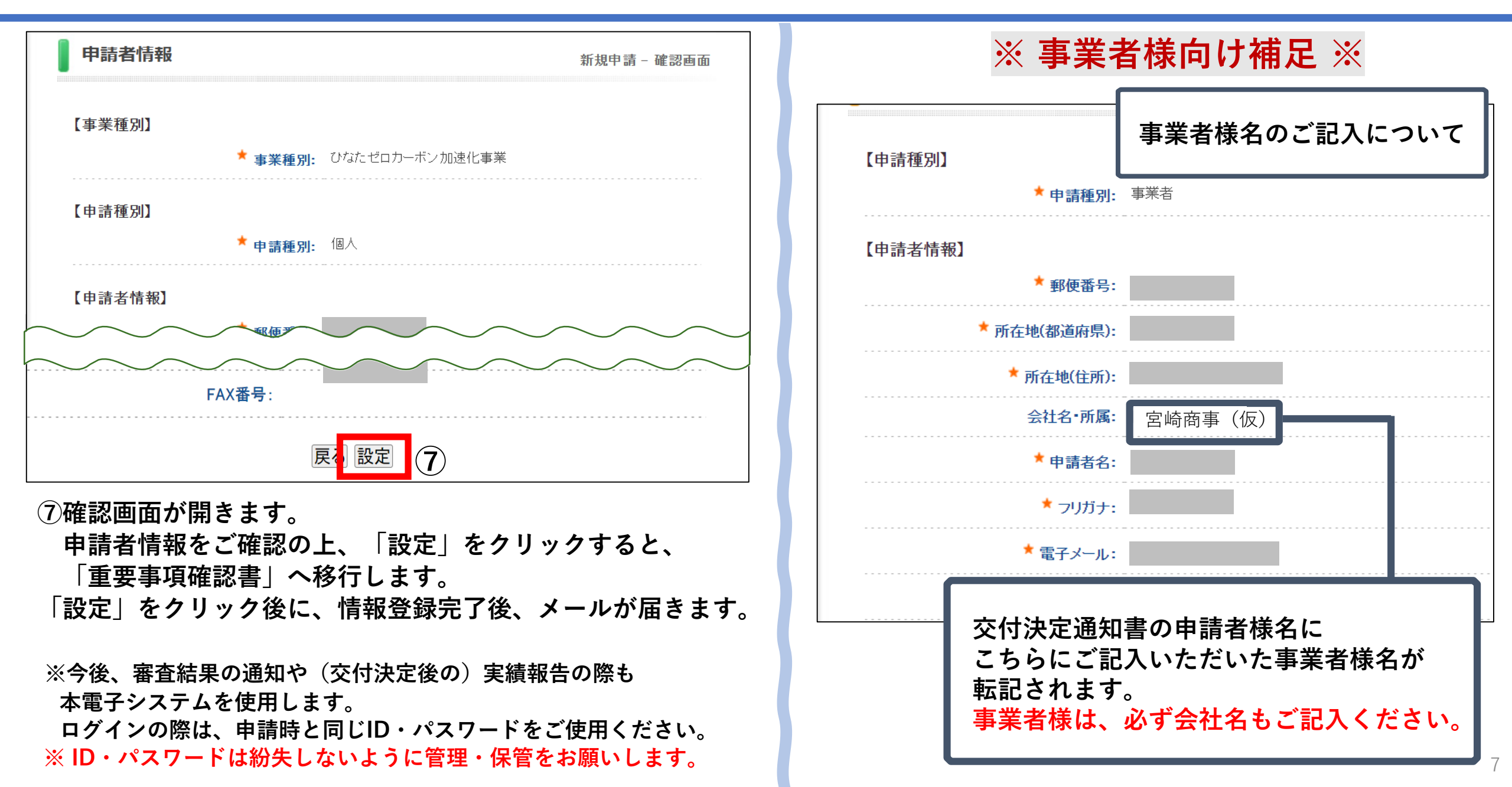

#### 申請の流れ (2.) 情報登録確認メール

#### 宮崎県ゼロカーボン事業2025年度 情報登録 受信トレイ×

、 母 🖸

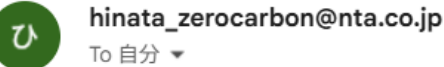

6月12日(木) 14:19(1日前) 🔥 🕁 ~ :

To 自分 👻

#### 

本メールは、令和7年度ひなたゼロカーボン加速化事業補助金事務局より自動的に送信されています。 本メールに心当りのない場合やご不明な点がある場合は、 hinata zerocarbon@nta.co.jpまでご連絡下さい。 

情報登録の設定を承りました。

様

※申請はまだ完了しておりません。引き続き申請ページより必要内容を申請し、「申請(登録)」に関する確認メールを受信されていることを確認してください。

下記の電子メールでログインされることにより、各予約・申込 メニューがご利用いただけます。 なお、パスワードをお忘れの場合は、パスワード入力画面に設けており ます「パスワードを忘れた方はこちら」ボタンをご利用ください。 電子メールにてパスワード再設定用の認証キーを通知いたします。 ※電子メールによるパスワードの再設定を希望されない場合は、お手数で すが弊社担当支店までお問い合わせください。

電子メール: パスワード: 任意で設定したパスワード お問い合わせ番号: 012271-4584892

### 情報登録を完了すると、ご登録いただいたメールアドレス宛にご連絡をお送りいたします。 △本メールでは補助事業の申請は完了となりませんので、ご留意くださいませ△

### 申請の流れ (3.) 重要事項確認書

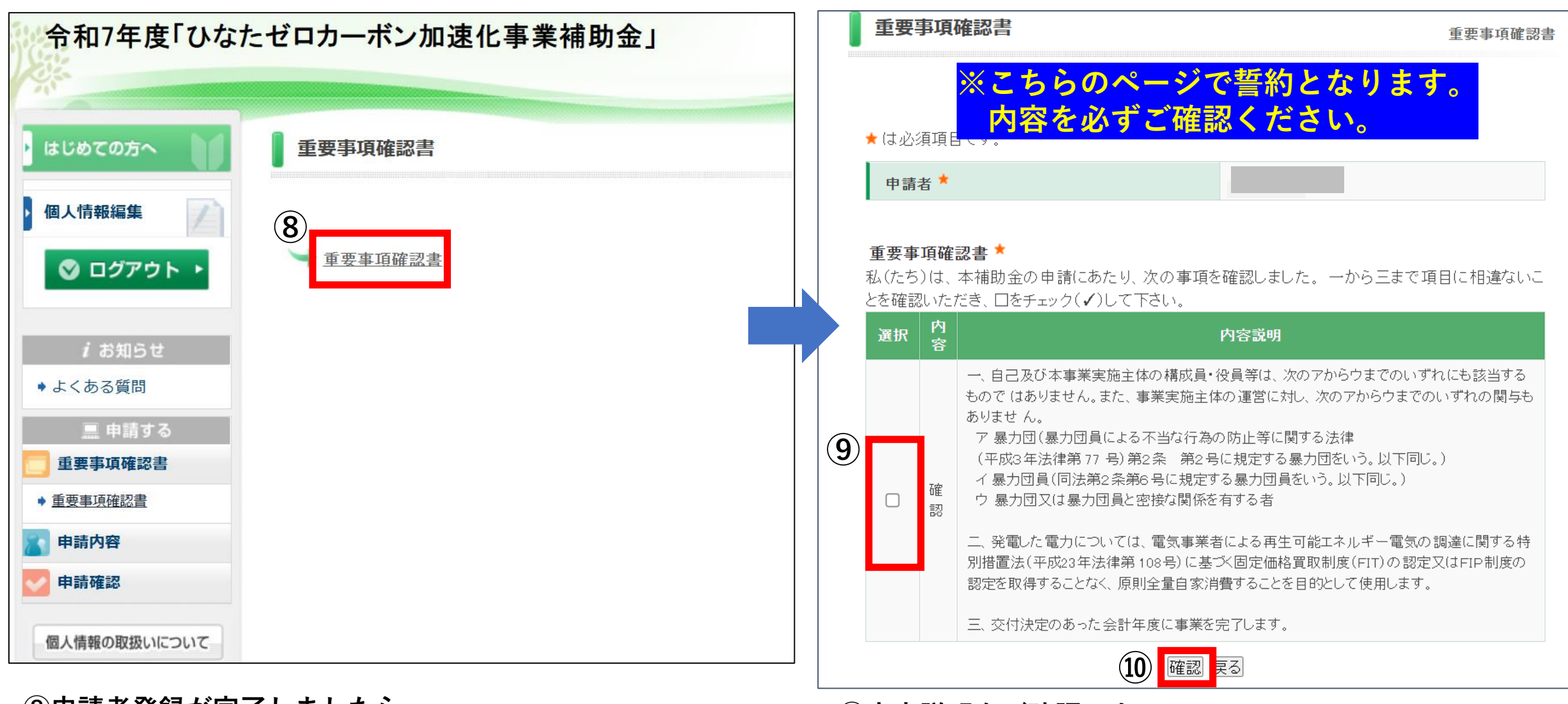

⑧申請者登録が完了しましたら、 「重要事項確認書」をクリックください。

⑨内容説明をご確認の上、
 選択欄のチェックボックスにチェックを入れます。
 ⑪チェック後、「確認」をクリックします。

## 申請の流れ (4.)申請内容の入力

![](_page_9_Figure_1.jpeg)

- (1)「申請者」以降の必要項目(設備内容・補助申請額)の入力、 添付書類のアップロードをお願いします。 書類のアップロードは ファイルを選択 から行います。 ※書類の不備・添付漏れがないか必ずご確認ください。
   (1)全ての項目を入力・添付後「登録」をクリックします。
- ③登録完了後、申請履歴が表示されましたら 申請完了となります。 自動メールが配信されますので、内容のご確認をお願い します。

## 申請の流れ (4.)申請内容について

![](_page_10_Figure_1.jpeg)

### 申請の流れ (5.)申請完了メール

#### 宮崎県ゼロカーボン事業2025年度 申請完了 愛信トレイ× 合 hinata\_zerocarbon@nta.co.jp 6月13日(金) 16:32 (3 日前) \* ← : ひ To 自分 🔻 本メールは、令和7年度ひなたゼロカーボン加速化事業補助金事務局より自動的に送信されています。 本メールに心当りのない場合やご不明な点がある場合は、 <u>hinata\_zerocarbon@nta.co.jpまでご連絡下さい。</u> 申請内容のお申し込みを承りました。 下記の内容でご登録を承りました。ご確認ください。 \_\_\_\_\_\_ □日時: 2025/06/13 16:32:43 □お問い合わせ番号: 012271-4584916 □管理番号: □申請者: □登録日時: 2025/06/13 16:32:43 □申請内容:太陽光発電設備導入 □補助申請額(太陽光発電設備導入): 10000円 □補助申請額(蓄電池の導入): □補助申請額(高効率給湯器導入): □補助申請額(LED照明導入): □補助申請額(断熱改修): □補助申請額(電気自動車等導入): 登録完了すると、ご登録いただいたメールアドレス宛にご連絡をお送りいたします。 △本メールにて申請を受け付け、交付可否については後日事務局よりご連絡いたします△

・事業看手しないようにご留意くださ 定の連絡を受けるまで、契約

[7]

## 申請の流れ (6.)申請確認について

![](_page_12_Picture_1.jpeg)

なお、個人情報を添付される際はパスワードの設定をお願いいたします。

ひなたゼロカーボン加速化事業補助金の交付決定について(通知) **外部** 受信トレイ×

![](_page_13_Picture_2.jpeg)

hinata\_zerocarbon@nta.co.jp ™自分 ▼ 19:22 (1 分前) 👌 🕤

![](_page_13_Picture_5.jpeg)

先日、交付申請いただきました ひなたゼロカーボン加速化事業補助金(間接補助金)について交付決定となりましたので通知いたします。 詳細は申請システムサイトの「申請確認」のボタンよりページにお入りいただき、 「交付決定通知書」欄をご確認くださいませ。

 ◆◇◇◆◇◇◆◇◇◆◇◇◆
 令和7年度ひなたゼロカーボン加速化事業補助金事務局 受付時間:午前9時30分から午後5時まで(土日祝日休業)
 e-mail: <u>hinata\_zerocarbon@nta.co.jp</u>
 電話番号:050-3662-5818(受付時間:平日9:30~17:00)
 ◆◇◇◆◆◇◇◆◆◇◇◆◆◇◇◆

交付が決定いたしましたら、事務局より通知メールをご送付いたします。 本メールを受信以降、申請サイトより「交付決定通知書」の閲覧が可能となります。

# 申請の流れ (8.) 交付決定確認

![](_page_14_Picture_1.jpeg)

四番重れ流が【交付決定】になると、交付決定通知書の閲覧が可能と 本通知書をもって、事業の契約・着手開始となります。

事業が完了したら、令和8年1月28日(水)までに実績報告を行ってください。

# 問い合わせ先

![](_page_15_Picture_1.jpeg)

#### <u>≪問い合せ先≫</u>

〒880-0812 宮崎県宮崎市高千穂通1-6-35 オーシャン高千穂通3階 令和7年度 ひなたゼロカーボン加速化事業補助金事務局

TEL:050-3662-5818 Mail:hinata\_zerocarbon@nta.co.jp

![](_page_15_Picture_5.jpeg)